## 【資料】 入力した文字を漢字やカタカナに変換しよう

|1| 文字を入力してみよう

パワーポイントでは, テキストボックスやワードアートなどで, 文字を入力することが出来ます。 文字は, **カーソル(点滅しているたての線)**の右横に入力されます。

文字の入力の方法には大きく分けて,ローマ字入力とカナ文字入力の2通りの方法があります。 (切り替え方法は,2Microsoft IMEを使ってみようを参考にしましょう。) それぞれどのような違いがあるのかをAI,II,UI,EI,Oのキーを押してみましょう。

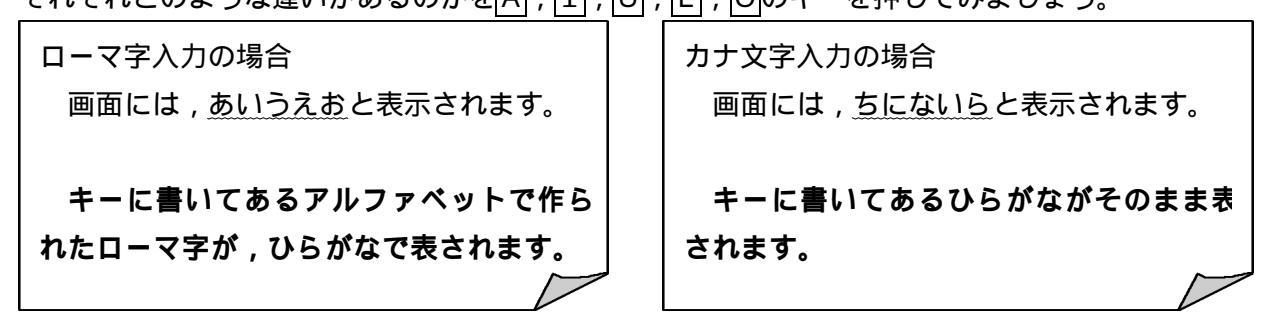

実際に文章を作ってみましょう。僕のパソコンと入力してみましょう。(ローマ字入力の場合)

まず , 「 僕の 」 を入力してみましょう。 | B , | O , | K , | U , | N , | O のキーを順番に押します。

〔画面には,ぼくのと入力されます。〕

漢字に変換したいときには , スペースキー ( 何も書いていないキー ) を押します。 すると , 候補の漢字が出てきます。

\*候補の漢字は,スペースキーを押すたびに変わっていきます。

「僕の」が青く反転(青地に白い文字に変わること)したときに<u>Enterキー</u>で決定します。 これで ,「僕の」が入力できました。

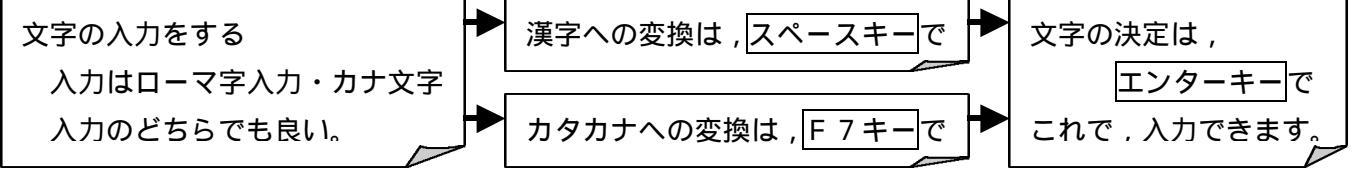

間違えて入力した文字を削除してみましょう。

文字を削除するためには, Back Space キーまたは Delete キーを使います。

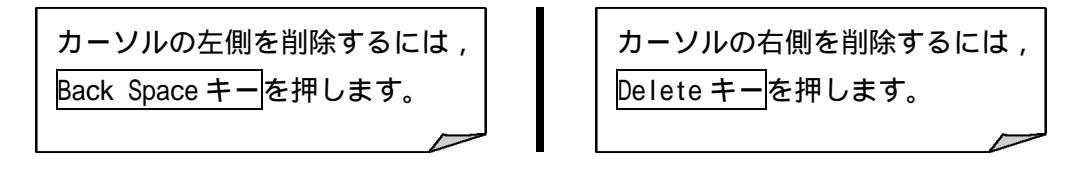

## 2 Microsoft IMEを使ってみよう

文字入力の時には, Microsoft IME(以下, MS-IMEに省略)というソフトウェアを使います。 下にあるのが, MS-IMEのツールバーです。

それぞれ で囲った部分をクリックすることで,働きが変わってきます。

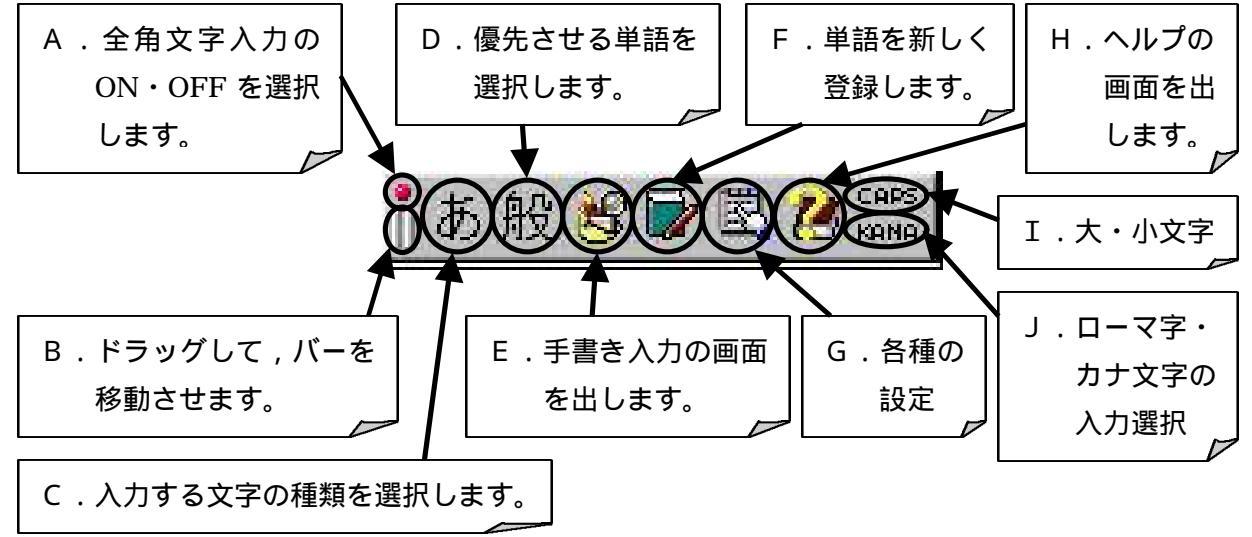

- よく使うものを説明します。
- A.赤く光っているとき 💿 は,全角文字で入力します。 赤く光っていないとき 💿 は,半角文字で入力します。

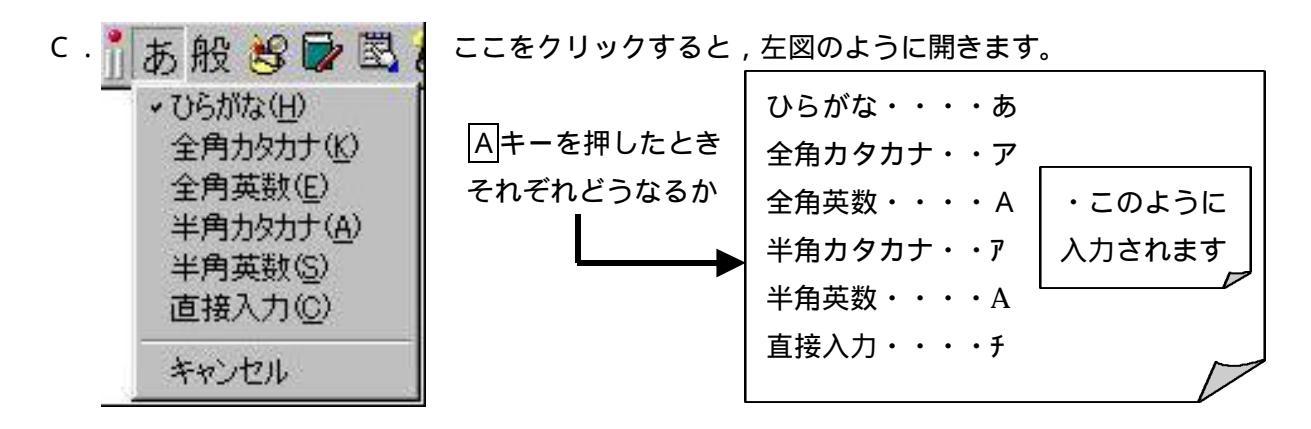

I.入力されるアルファベットが CAPS のときは大文字に, CAPS のときは小文字になります。

J. KANNA のときは,カナ文字入力に, KANNA のときは,ローマ字入力になります。